## Favoritter i Internet Explorer

Når man har fundet en interessant hjemmeside på Internettet, kan man gemme en henvisning til den under Favoritter.

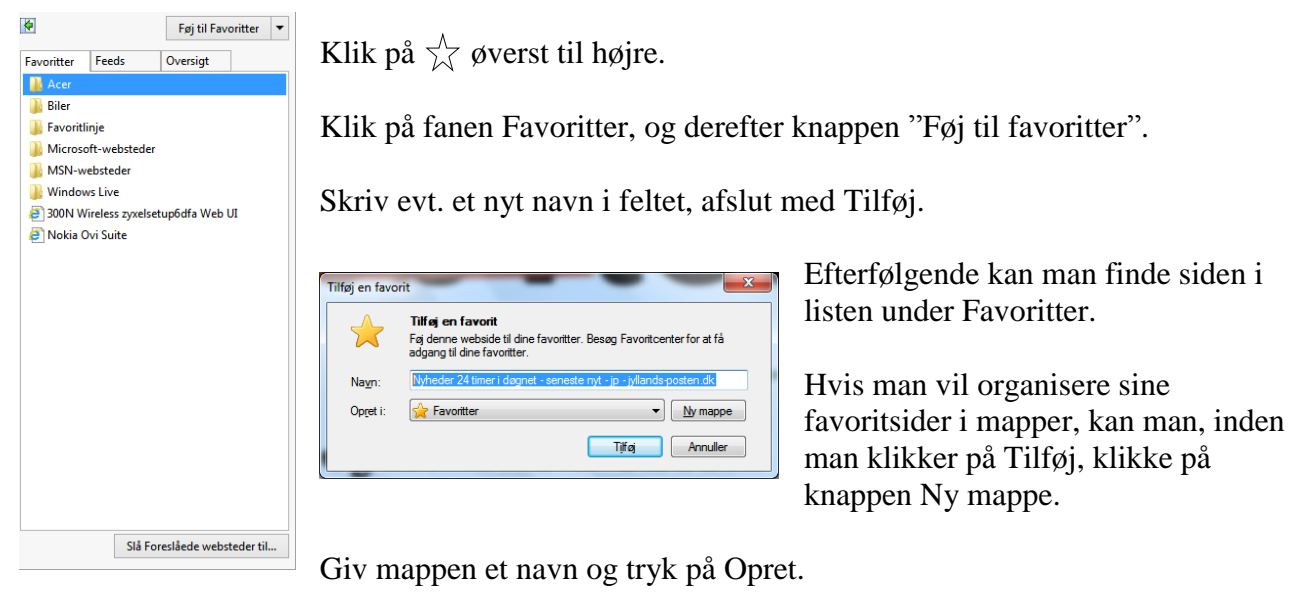

Hvis man efterfølgende vil flytte en side i en mappe, kan man klikke på pilen til højre for knappen Favoritter, og derefter vælge "Arranger favoritter...".

Klik på den side i listen, der skal flyttes.

Klik på knappen Flyt.

Klik på den mappe den skal flyttes til, klik på OK og afslut med Luk.

|    | Con Ruer                 |
|----|--------------------------|
| Ľ  | Hunerlinks               |
| Ľ  | Kommuner                 |
| L  | Microsoft-websteder      |
|    | Nyttige sider            |
| li | TV stationer             |
|    | 🛅 vedr.computer          |
|    | O DSB                    |
|    | G Google                 |
|    | Karbo's Software Guide   |
|    | Karbosguide.dk           |
|    | 👑 Krak.dk                |
| 1  | NetDoktor                |
| L  |                          |
| F  | aver                     |
| N  | lappen Favoritter        |
|    | Endret                   |
| 1  | 16-01-2008 20:20         |
|    |                          |
|    |                          |
|    | Ny mappe Elvt Omdab Slet |
|    | TAUL ATTAUL              |

Er mappen oprettet på forhånd, og man har valgt  $\swarrow$  og Føj til favoritter, kan man klikke på pilen udfor feltet Favoritter og vælge den mappe siden skal puttes i.

Afslut med Tilføj.